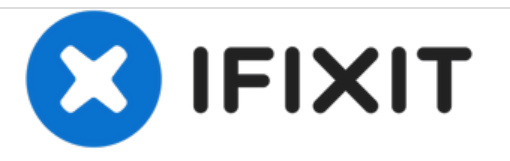

# Remplacement de la RAM du Gateway MA6

Mise à niveau ou remplacement de la RAM du Gateway MA6.

Rédigé par: Chris Naughton

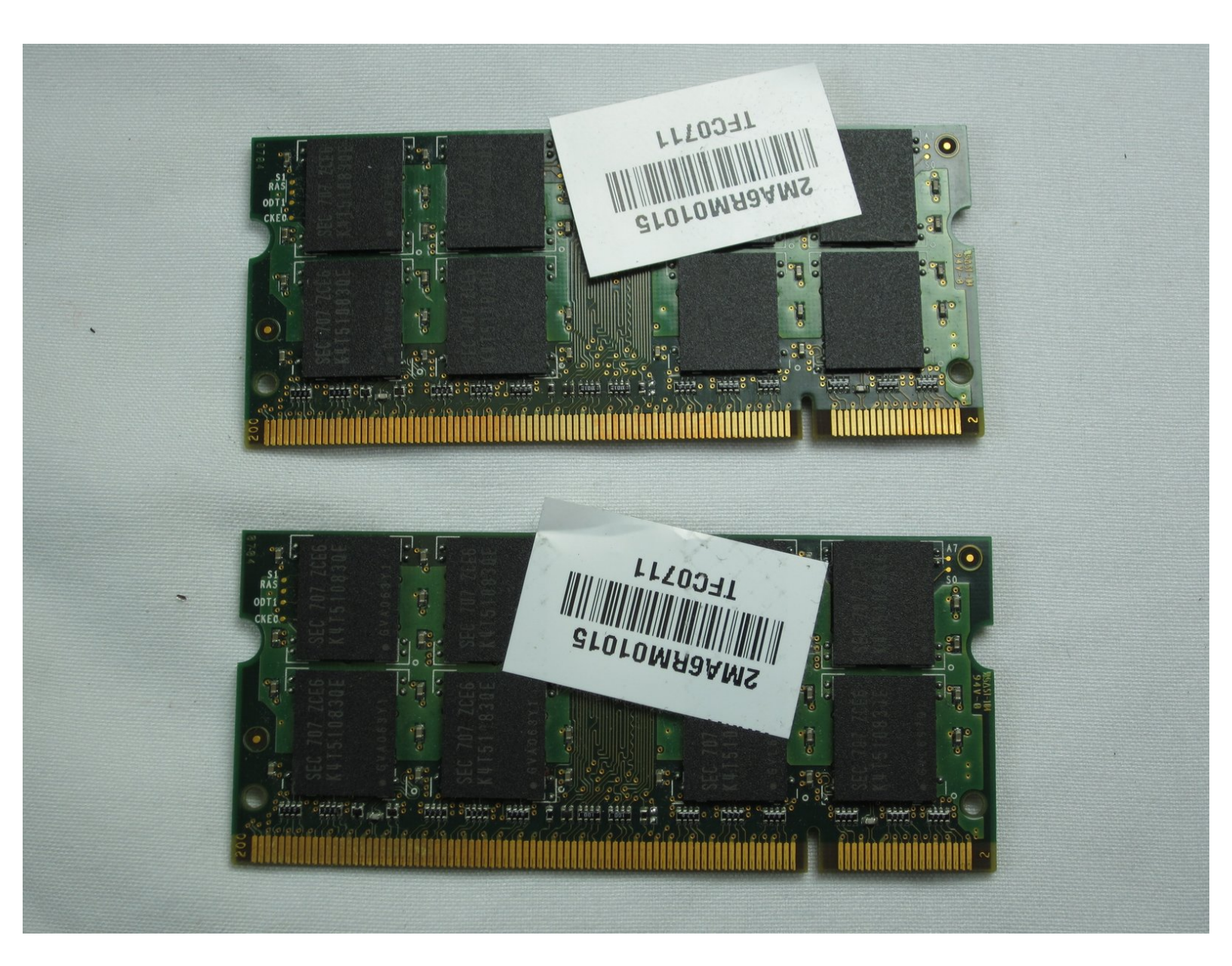

# INTRODUCTION

La RAM dans cet ordinateur portable est facilement accessible avec très peu de démontage. Il y a deux emplacements qui acceptent tous les deux un module PC2-5300S.

## **OUTILS:**

• Phillips 0 Screwdriver (1)

Ce document a  $\tilde{A} @ t \tilde{A} @ cr \tilde{A} @ \tilde{A} @$  le 2021-02-12 07:48:36 PM (MST).

#### Étape 1 — Batterie

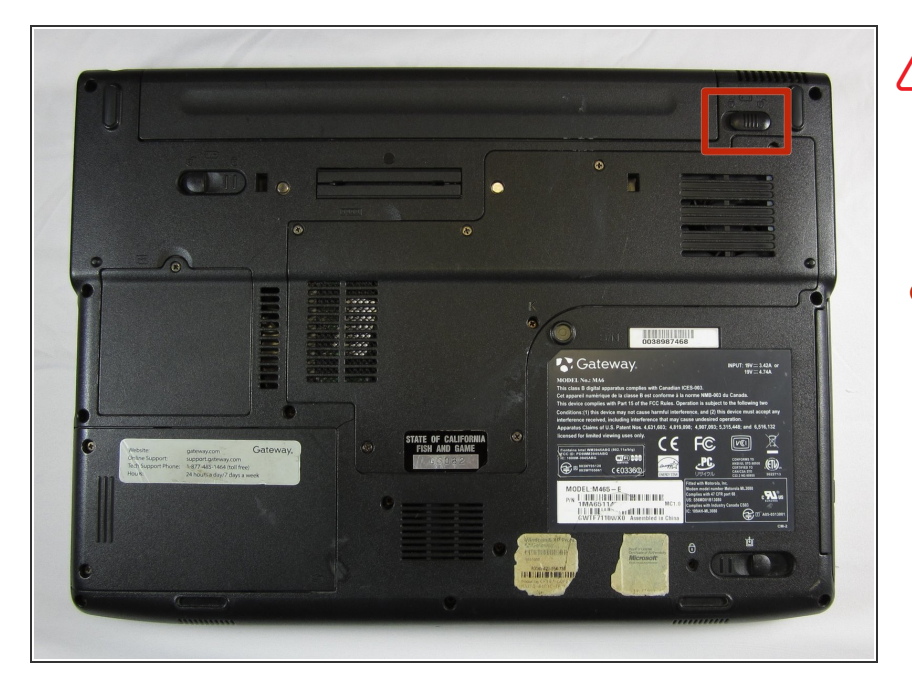

- Pour éviter tout dommage, soyez sure que l'ordinateur portable est débranché avant de retirer la batterie.
  - Soyez sûr que le loquet dans le coin supérieur droit soit en position « déverrouillée » (vers l'icône de cadenas déverrouillé)

#### Étape 2

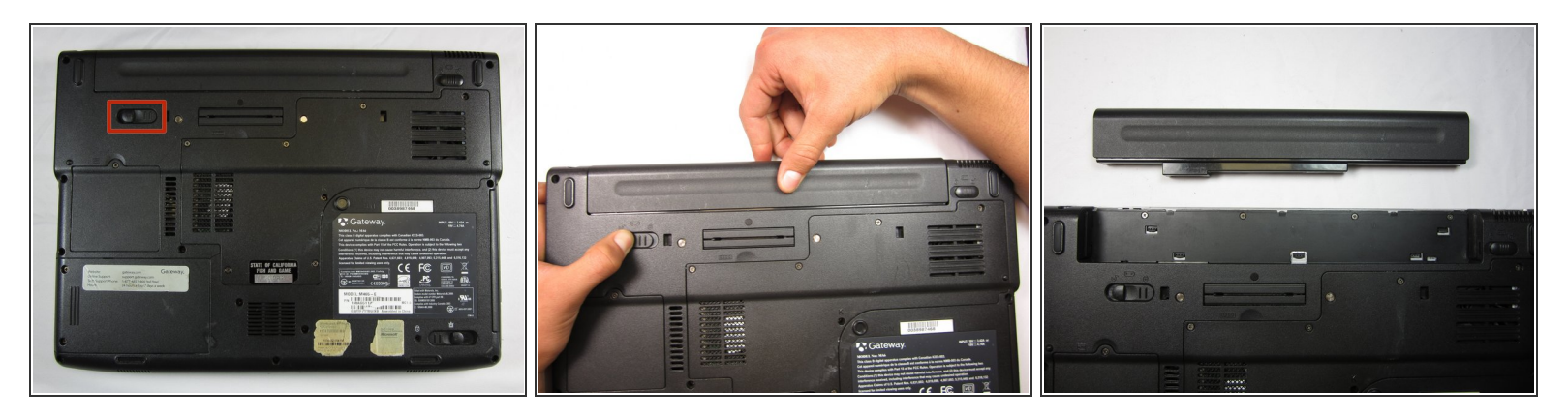

- Poussez le loquet dans le coin supérieur gauche de l'ordinateur portable en direction de l'icône de cadenas déverrouillé.
- Tirez fermement la batterie vers l'extérieur et éloignez-la de l'ordinateur.

#### Étape 3 — RAM

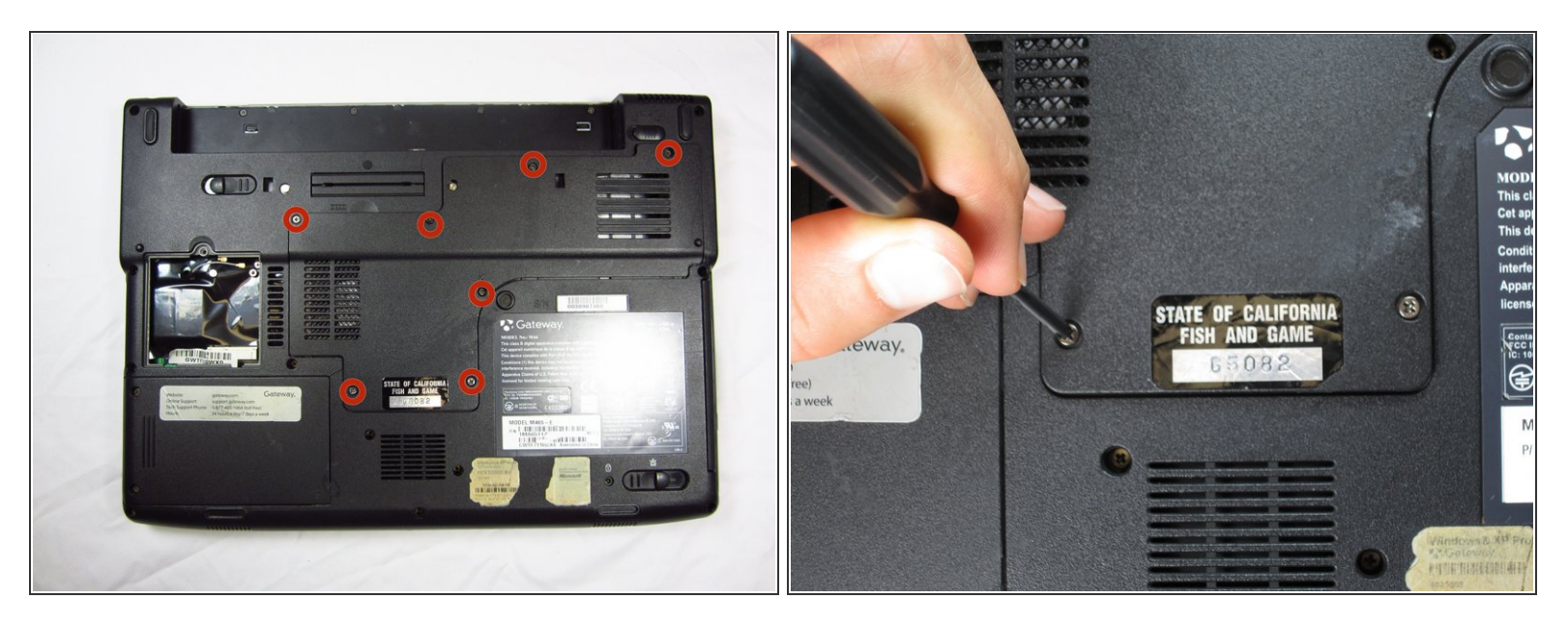

- Retirez les sept vis cruciforme n° 0 de 6 mm de la trappe de maintenance à l'arrière du boitier de l'ordinateur.
- (i) Laissez toutes les vis sur la trappe de maintenance pour ne pas les perdre.

## Étape 4

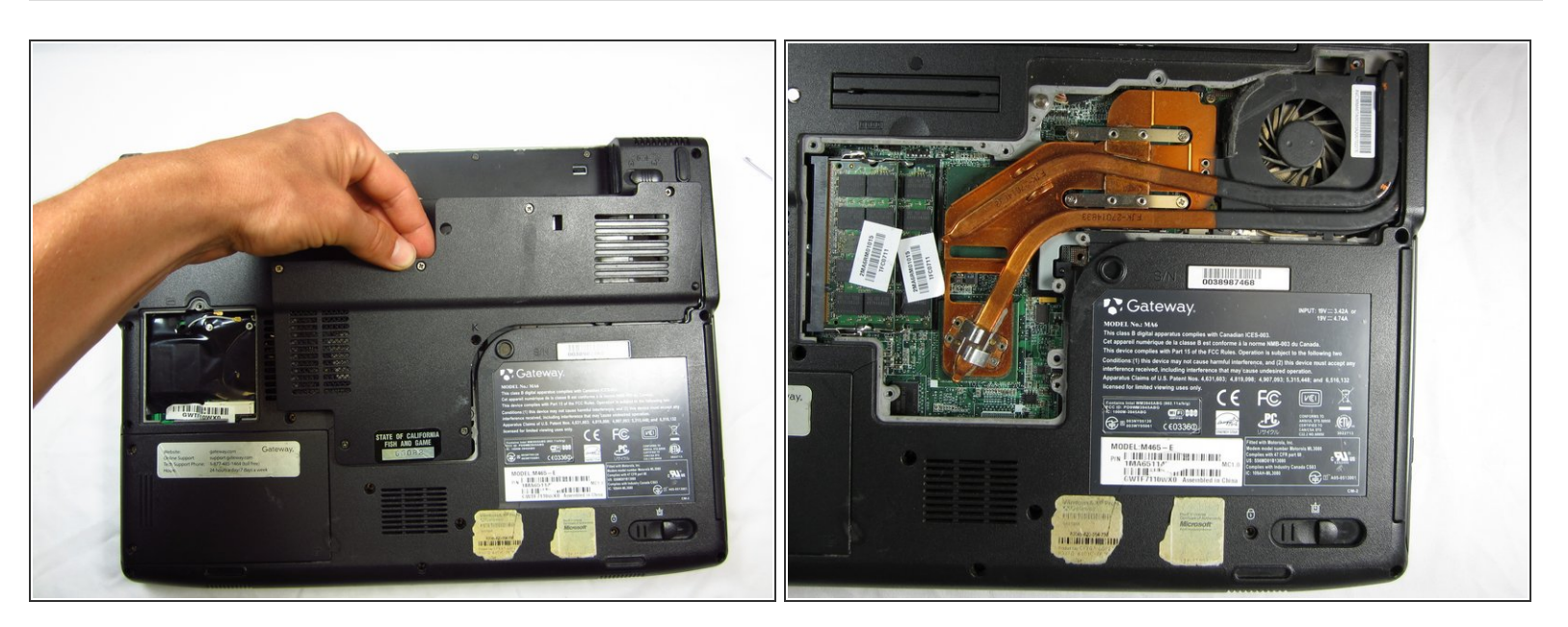

Tirez-le dessus de la trappe de maintenance pour la retirer.

#### Étape 5

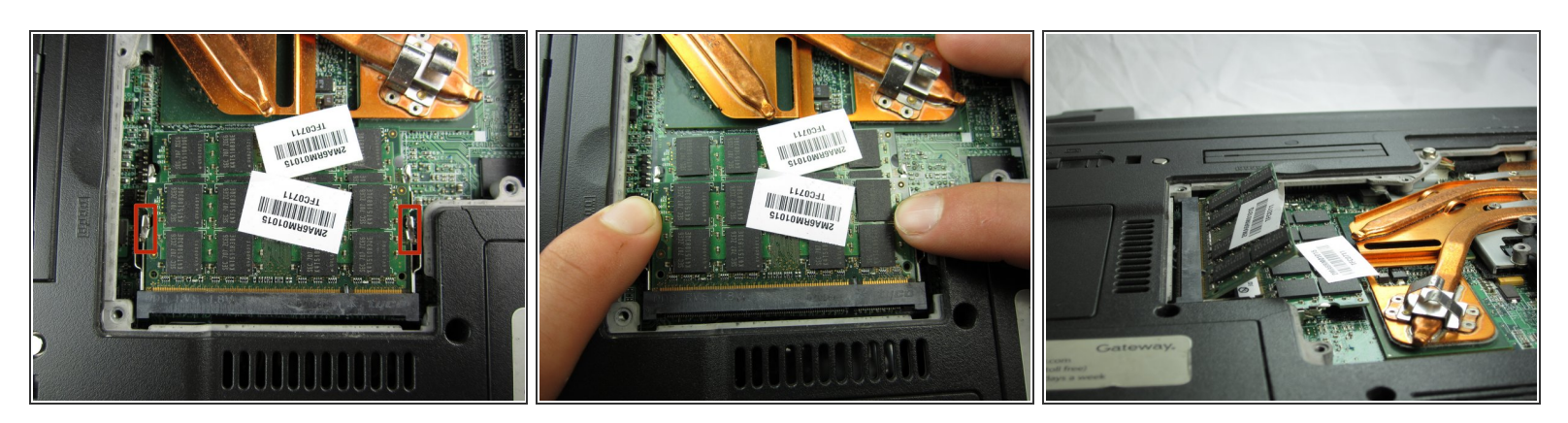

- Tirez vers l'extérieur les languettes métalliques pour libérer le module de mémoire vive.
- (i) Le module se soulèvera automatiquement de 30° après qu'il ait été libéré.

#### Étape 6

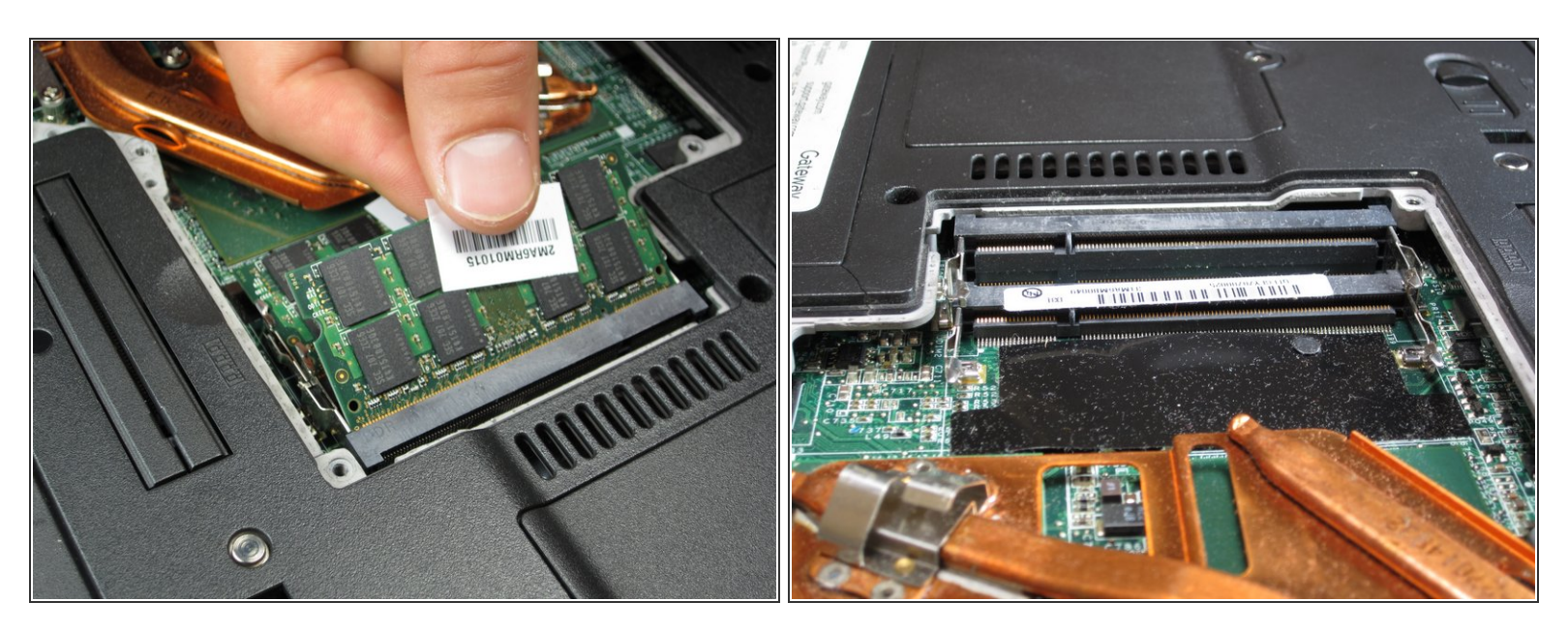

- Saisissez la portion extérieure du module de RAM, et tirez-le pour le retirer de son connecteur.
- Répétez le même processus pour le module de RAM inférieur.

Pour remonter votre appareil, suivez ces instructions dans l'ordre inverse.